# Connectivity

# Infrared

Transfer Phone Book/Schedule entries, messages, Bookmarks and Data Folder files wirelessly between handset and compatible devices, including PCs and other mobiles.

• Align Infrared Ports within 20 cm of one another. Do not move the devices until transfer is complete.

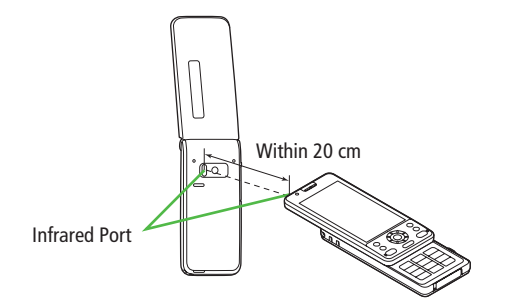

#### Note

- Following files cannot transfer:
  - $\cdot\,$  Files prohibited for transfers from COLOR LIFE 5
  - $\cdot\,$  Phone Book entries and SMS on USIM Card
- If memory becomes full, remaining entries are truncated.

# Sending

#### **One/Multiple File Transfer**

1 Open/highlight a file, and follow steps below:

| Files to Send   | Operation/Description                                                                                                    |  |
|-----------------|----------------------------------------------------------------------------------------------------|--|
| Phone Book      | $>$ $\mathbf{Y}$ [Menu] $\rightarrow$ Send Ir data $\rightarrow$ Send phonebook                                                                                                    |  |
| Account Details | > <b>©</b> [lr]                                                                                                    |  |
| Messages        | $> \mathbf{y}$ [Menu] $\rightarrow$ Send Ir data $\rightarrow$ Send This                                                                                                    |  |
| Bookmarks       | $>$ <b>[Menu]</b> $\rightarrow$ Send to ExtrnlDvcs $\rightarrow$ Send Ir data $\rightarrow$ Send This                                                                                                    |  |
| Photos/Videos   | <ul> <li>➤[Menu] → Send Ir data</li> <li>To send multiple files: ∑</li> <li>∑</li> <li>∑</li></ul> |  |
| Other Files     | $>$ $\mathbf{v}$ [Menu] $\rightarrow$ Send Ir data                                                                                                    |  |

2 YES

## Connectivity

## All File Transfer

#### Precaution

- Receiving all files overwrites all saved files including secret/protected files.
- Sending all Phone Book entries transfers Account Details as well. User-saved Account Details is overwritten on receiving handset (handset number remains).

#### Session Number

Session number (4 digits) is required for all file transfers via Infrared. Sender and recipient must enter same Session number to complete transfers.

In list,  $\mathbf{\overline{v}}$ [**Menu**]  $\rightarrow$  Follow steps below:

| Files to Send | Operation/Description                          |
|---------------|------------------------------------------------|
| Phone Book    | >Send Ir data → Send all phonebook             |
| Messages      | >Send Ir data → Send All                       |
| Bookmarks     | > Send to ExtrnlDvcs → Send Ir data → Send All |
| Other Files   | >Send all Ir data                              |

2 Enter Phone Password → Enter Session number → YES

# Receiving

#### Main Menu 🕨 Tools 🅨 Infrared

1 One/Multiple File Transfer Receive → When a file is received, YES

# **All File Transfers**

**Receive All**  $\rightarrow$  Enter Phone Password  $\rightarrow$  Enter same Session number as sender's  $\rightarrow$  **YES**  $\rightarrow$  **YES** 

## Connectivity

# **Bluetooth**<sup>®</sup>

- For details about headset/handsfree devices, see the device manuals.
- Bluetooth<sup>®</sup> and Wi-Fi devices share the same frequency band. Use of both devices in close proximity may cause interference, affecting transmission speed, clarity or connection quality.

# Searching & Pairing Devices

#### Main Menu Tools Bluetooth Search&Paired Device

# 1 YES\*

Device search starts and names of found devices appear.

- To search again: 🖾 [Search]
- \* If there are already paired devices in list, select a device ightarrow Select a function
- **7** Select a device → **YES** → Enter Phone Password
- 3 Select text entry field  $\rightarrow$  Enter Bluetooth<sup>®</sup> Passkey

## 4 Select a Bluetooth<sup>®</sup> function

Handset connects to Bluetooth<sup>®</sup> device. When complete, S flashes in blue. After no Bluetooth<sup>®</sup> connection is made for a certain time, S appears in black and Power saving mode starts.

• While connected, 🛃 (Blue) appears. While in Standby, 🔩 (Gray) appears.

# Search&Paired Device ListDevice Type

#### 2 Device Name

When no names are found, Bluetooth<sup>®</sup> addresses appear.

#### Connection Status

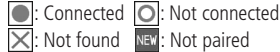

#### Protection

Indicator appears when saved contents are protected.

#### Profile Status

| lcon | Letter Color | Background Color | Frame Color | Status                     |
|------|--------------|------------------|-------------|----------------------------|
| HSP  | Blue         | Gray             | —           | Not connected (Not paired) |
| HSP  | Blue         | Gray             | Blue        | Not connected (Paired)     |
| HSP  | White        | Green            | _           | Connected                  |
| HSP  | Green        | White            | Green       | Standby for connection     |
| HSP  | White        | Light green      |             | Preferred device           |
| HSP  | Gray         | Gray             | —           | Not supported              |

Search&Paired Dev.

DUN HFP HSP A2DP OPP

DUNHFPHSPA20P0PP-

Device List

1 - XXX

-0

# **Suspending Bluetooth® Functions**

Suspend all Bluetooth<sup>®</sup> functions connected or on standby for connection, and disable Bluetooth<sup>®</sup>.

Main Menu 🕨 Tools 🕨 Bluetooth

- 1 Bluetooth OFF → YES
  - To return to standby for previously connected function: Bluetooth ON

# Placing Bluetooth<sup>®</sup> Devices on Standby for Connection

Main Menu > Tools > Bluetooth > Accept Registered

- Check functions to be on standby for connection →
  ☑[Finish]
  - To uncheck, select functions to remove check marks.

# Sending/Receiving Phone Book

#### Sending

- Open Phone Book → [v][Menu] → Send to Bluetooth
- 2 One File Transfer Send phonebook → Select a recipient device

#### **All File Transfer**

*Send all phonebook* → Select a recipient device → Enter Phone Password

## 3 YES

#### Receiving

Main Menu > Tools > Bluetooth > Receive via Bluetooth

1 One File Transfer Receive → YES

> All File Transfer *Receive All* → Enter Phone Password → *YES* → *YES*

# **External Devices**

# SoftBank Utility Software (Japanese)

Phone Book, Calendar, Tasks, messages, Bookmarks, Notepad and Data Folder files can be transferred to a PC, edited or managed by using SoftBank Utility Software.

- USB Cable (sold separately) is necessary for using SoftBank Utility Software.
- Set USB Mode to *Communication Mode*.
- For SoftBank Utility Software download details, see SoftBank Mobile Website: http://www.softbank.jp/mb/r/sbu/ (Japanese)

# USB (Japanese)

• Use USB Cable specified by SoftBank Mobile.

## Setting USB Mode

<Default> Communication Mode

#### Main Menu Settings Connectivity USB Mode

Select an item

| Item          | Operation/Description                                         |  |  |
|---------------|---------------------------------------------------------------|--|--|
| Communication | Packet transmission, 64K data transmission, data transfer and |  |  |
| Mode          | calls with USB handsfree compatible devices are available     |  |  |
| microSD Mode  | Read/write data on microSD Card                               |  |  |

## Data Communication via USB Cable

# Use handset as a modem for Internet access by connecting handset with a PC.

- Download utility software from URL below and install on PC. http://panasonic.jp/mobile/support/download/color-life-5/index.html
- 1 Install "USB ドライバ (USB Driver)" and "Modem Wizard" from Utility Software (COLOR LIFE 5) to a PC
- 2 Set handset to *Communication Mode* (⊆ Left), and connect handset to PC via USB Cable
  - Power on handset before connecting to PC via USB Cable.
- **3** Start up "401PM Modem Wizard," and complete communication setup
  - "Modem Wizard" enables you to set up APN and dial-up easily. For setup/start-up, see "Modem Wizard" Help.

#### Note

• Connecting handset to a PC or PDA for Internet access may incur high packet transmission fees.